# **IV - CONSULTATIONS**

- 1 PRESENTATION GENERALE
- 2 DOSSIERS DES AGENTS -SELECTION PAR CRITERES
- 3 DOSSIERS DES AGENTS -SELECTION PAR NOMS
- 4 ECHEANCIERS
- 5 LISTE DES AGENTS SUSCEPTIBLES DE PARTIR A LA RETRAITE
- 6 LISTES ET TABLEAUX
- 7 EFFECTIF BUDGETAIRE
- 8 STRUCTURES -EFFECTIFS , ORGANIGRAMME ET ANNUAIRE
- 9 TABLES DE REFERENCE
- 10 VIE DE LA DEMANDE

## 1 - PRESENTATION GENERALE

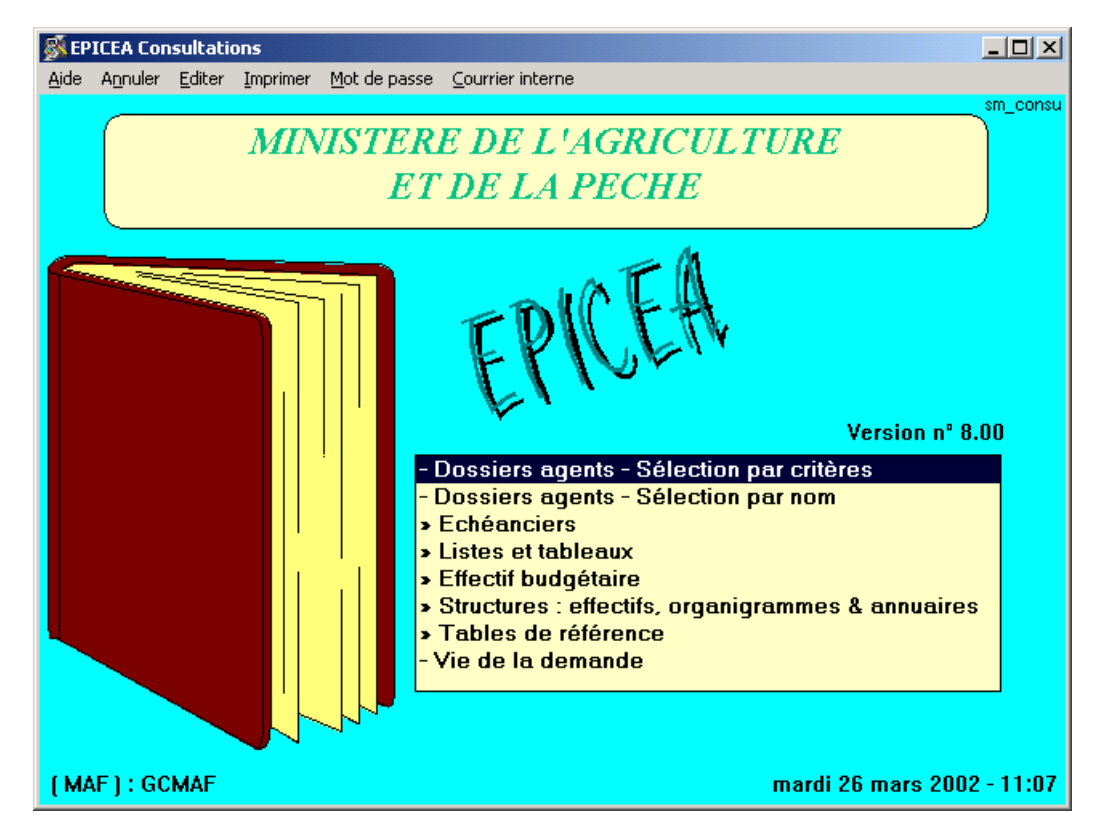

La consultation permet d'obtenir des informations de la base sur différents thèmes :

#### Définitions

#### 1 - Habilitation

L'accès aux informations est autorisé selon différents critères..

Le gestionnaire de proximité, le gestionnaire de Notation-Prime (GP, (GN) est contrôlé par rapport à la structure de l'agent. <u>Il est</u> possible de consulter le dossier d'un agent de la structure en interruption temporaire d'activité à l'exclusion du détachement, du service national et de la position hors cadre.

Le gestionnaire de corps (GC) est contrôlé par rapport au corps de l'agent.

#### 2 - Demande

On appelle demande tout acte de gestion entraînant une modification du dossier de l'agent (affectation, classement, position, références bancaires, fonction...) au moyen d'une procédure et d'une variante. Chaque demande a un numéro qui permet de l'identifier.

#### 3 - Date de référence

La date de recherche est systématiquement initialisée à la date du jour. Elle est modifiable, pour faire la recherche à la date voulue.

#### 4 - Identification des agents

Chaque agent a un numéro, indépendant du numéro INSEE. Celui-ci, pour des raisons de confidentialité, n'est pas un critère de recherche (interdiction de la CNIL). Le numéro identifiant est attribué à chaque nouvel agent recruté, il est unique.

#### 5 - Tabulation

C:\TOUSDOCS\DIRECTION\DGA\conversion-pdf\4\_CONSULTATION.DOC

Quand une donnée (numéro d'agent, code position, code structure...) est saisie, il faut tabuler pour que le libellé correspondant au code (nom de l'agent, nom de la structure) s'affiche.

#### 6 - Utilisation des champs d'aide

Sur la majorité des champs, on dispose d'une aide accessible par le bouton [?]. Cette aide peut avoir deux formes :

- l'affichage d'une liste d'informations dans laquelle on peut choisir celle qui convient
- l'arrivée sur un autre écran composé de champs qui disposent eux-mêmes d'une aide, avec lequel on effectue une recherche.

La recherche peut donc se faire sur un ou deux niveaux, selon la complexité de la recherche.

### 7 - «Double clic»

Le «double clic» permet de rapatrier une information, par exemple en sélectionnant la ligne dans l'aide sur un champ. Il permet aussi d'ouvrir une demande quand on est sur l'écran **sl\_dem02** accessible par Epicéa consultations - Vie de la demande.

## 2 - DOSSIERS AGENTS - SELECTION PAR CRITERES

Cette rubrique permet d'avoir accès à tous les renseignements concernant un agent, elle est fonction de l' habilitation des utilisateurs. Le Gestionnaire de proximité <u>aura accès aux agents affectés dans la structure à laquelle il appartient, même si ceux-ci sont en</u> <u>interruption temporaire d'activité à l'exclusion du détachement, du service national et de la position hors cadre.</u> Les utilisateurs ont la possibilité **d'imprimer la fiche individuelle** d'un ou plusieurs agents sélectionnés ainsi que la **fiche individuelle de situation d'allocataire ou l'état des services** d'un agent. Pour imprimer ces documents il faut sélectionner un ou plusieurs agents, cliquer sur le bouton "imprimer" pour avoir accès au document souhaité.

Les critères de choix sont, en plus des critères habituels ( numéro d'agent, nom, etc.),

- la position,
- la structure d'affectation,
- la carrière (active ou inactive),
- la procédure/variante utilisée (on peut en saisir jusqu'à quatre),
- la fonction.

Lors de la recherche d'un agent au moyen de son nom, il faut saisir le nom ou le numéro d'agent, sans prénom, dans le champ «N° d'agent / Nom». On peut élargir la recherche en utilisant le caractère (%) qui remplace un ou plusieurs caractères, avant ou après les caractères saisis.

On peut avoir accès aux renseignements classés en affichant :

- la situation qui reflète la situation de l'agent à une date donnée (la date de référence) ou
- l'historique qui fait apparaître la totalité des classements, affectations, positions, etc.

| 🕵 Consultation des agents gérés                                                          | ×            |
|------------------------------------------------------------------------------------------|--------------|
| <u>Aide Annuler Editer Imprimer Situation Historique Prest. familiales Primes / Paye</u> |              |
| N* agent / Nom ZEBUL% Prénom                                                             |              |
| Classement Date référence                                                                | 02/06/2000   |
| Corps Structure                                                                          |              |
| Grade   Type d'affectation   Position                                                    |              |
| Carrière (I / A)                                                                         | définitive 🗖 |
| Procédure / Variante ou ou Fonction                                                      |              |
| N* agent Nom / Prénom agent                                                              | Adm 🔺        |
| 80009 ZEBULON WECK Agnès                                                                 | 311          |
| 80010 ZEBULON2 Pierre                                                                    | 409          |
| 80017 ZEBULON3 Madeleine                                                                 | 906          |
|                                                                                          | T            |
| Rechercher 3                                                                             | i 🕐 sa_agt01 |

Les agents de la liste dont le nom est précédé de \*\*\* sont en interruption temporaire d'activité.

La mise en sur brillance de la ligne correspondant à un agent active les rubriques «Situation», «Historique», «Prestations familiales», «Primes» dans la barre d'outils. Il suffit de sélectionner l'une de ces quatre commandes, puis de descendre dans l'arborescence.

Si l'on sélectionne «Historique», un menu apparaît, dans lequel on choisit une sous-rubrique (position, affectation, fonction...). Lorsque l'on consulte l'historique de la situation d'un agent, il est possible de passer directement d'un historique à l'autre sans avoir à remonter à l'écran de sélection agent (sauf pour "notes, bonifications.." et "services effectifs avant...")

A noter :

1- Sur l'écran Historique classement, l'utilisateur dispose d'un bouton «**Notification**» qui lui permet de rééditer une notification concernant une ligne de classement, sauf s'il s'agit d'une procédure DET. Si la procédure a été passée en hors Epicéa, il faudra saisir la date de signature de l'arrêté. Si la procédure a été passée dans EPICEA, rien ne sera demandé.

2- Dans un écran d'historique, les procédures «annulées» sont écrites en minuscules, elle ont une date de fin antérieure à la date d'effet. Elles ne sont là que pour information et servent à comprendre un enchaînement de procédures quand des situations ont été mises à jour rétroactivement.

3 - Pour passer de la consultation du dossier d'un agent à un autre, il n'est pas nécessaire de revenir à l'écran «Liste des agents». il suffit de saisir un nouveau numéro et de relancer la recherche.

a- exemple : historique des positions - schéma= sa\_histo

| Historia                  | que des positio                 | ns de l'agent            |           | ×                                     |
|---------------------------|---------------------------------|--------------------------|-----------|---------------------------------------|
| <u>A</u> ide A <u>n</u> n | uler <u>E</u> diter <u>I</u> mp | orimer <u>H</u> istoriqu | e         |                                       |
| No ager                   | nt 151112 AV                    | VDEMOSTHEI               | NE2 Charl | lotte / / <= Date réf. <= / /         |
| Position                  |                                 |                          | Тур.      |                                       |
| Congé                     | é ordinaire d                   | e maladie                | ⊙ Ne P/   | AS afficher CN'afficher QUE CStandard |
| Proc.                     | Date effet                      | Date fin                 | Numéro    | Position Taux                         |
| IND g                     | 22/01/1993                      |                          | 011100    | activité plein temps 100              |
|                           |                                 |                          |           |                                       |
|                           |                                 |                          |           |                                       |
|                           |                                 |                          |           |                                       |
|                           |                                 |                          |           |                                       |
|                           |                                 |                          |           |                                       |
|                           |                                 |                          |           |                                       |
|                           |                                 |                          |           |                                       |
|                           |                                 |                          |           |                                       |
|                           |                                 |                          |           |                                       |
|                           |                                 |                          |           |                                       |
|                           |                                 |                          |           |                                       |
|                           |                                 |                          |           |                                       |
| afficher les o            | données de durée                | nulle 🗖                  |           |                                       |
| Recher                    | rcher I                         | Détail                   | Notifica  | ation 2 sa_histo                      |

En mettant en sur brillance une ligne et en cliquant sur (Détail) ou en faisant un «double clic» sur la ligne on obtient la situation de l'agent pendant la période choisie.

On peut, si l'on souhaite consulter l'historique des positions de différents agents, par exemple, modifier le numéro d'agent et relancer la recherche, sans repasser par l'écran sa\_agt01. b- exemple : position à une date de référence schéma = sa\_agt04

| -                                         | Position                                                             |                      |                 |
|-------------------------------------------|----------------------------------------------------------------------|----------------------|-----------------|
| <u>A</u> ide A <u>n</u> nuler <u>E</u> di | ter <u>I</u> mprimer                                                 |                      |                 |
| Agent                                     | ZEBULON WECK Agnès                                                   |                      |                 |
| Date référence                            | 25/02/1989                                                           |                      |                 |
| Carrière                                  | Position                                                             | Date effet           | Date fin réelle |
| . A activité p                            | lein temps                                                           | 25/02/1989           | 24/12/1992      |
| Carrière                                  | Active                                                               |                      |                 |
| Position                                  | activité plein temps                                                 |                      |                 |
| Date début                                | 25/02/1989                                                           |                      |                 |
| Date effet                                | 25/02/1989                                                           |                      |                 |
| Date fin prévue                           | // Durée prévue a                                                    | m 🔤 j                |                 |
| Date fin réelle                           | <mark>24/12/1992</mark> Durée réelle <mark>3</mark> a <mark>1</mark> | 0 m <mark>0</mark> j | sa_agt04        |

Sur cet écran, on a la possibilité de choisir la carrière de l'agent (active ou inactive) en cliquant sur la ligne correspondante.

## **3 - DOSSIERS DES AGENTS - SELECTION PAR NOM**

Cette rubrique permet à un utilisateur d'obtenir

- un minimum d'informations sur les agents qu'il n'est pas habilité à gérer,
- tous les renseignements s'il est habilité.

Selon qu'il est habilité ou non, les commandes

- Situation,
- Historique,
- Prestations familiales,
- Primes/paye seront actives ou non.

## 4- ECHEANCIERS

#### <u>Objet</u>

| —<br><u>A</u> ide | A <u>n</u> nuler | <u>E</u> diter | <u>I</u> mprimer | EPICEA Consultations<br><u>M</u> ot de passe                                                                                                    | <b>T</b> |
|-------------------|------------------|----------------|------------------|----------------------------------------------------------------------------------------------------|----------|
|                   |                  | Minis          | tère d<br>ei     | e l'agriculture, de la pêche<br>de l'alimentation                                                                                                    | _consu   |
|                   |                  |                |                  | EPICEA                                                                                                    |          |
|                   |                  |                |                  | - Dossiers agents - Sélection par critères<br>- Dossiers agents - Sélection par nom<br>> Echéanciers<br>Echéancier de début de période<br>Echéancier de fin de période<br>Echéancier de fin de contrat<br>Echéancier de fin de stage<br>Agents susceptibles de partir à la retraite |          |

Certaines positions sont autorisées pour des durées déterminées. Une date de début et une date de fin prévue existent donc dans le dossier.

De la même manière, le contrat à durée déterminée a une date de fin prévue, comme le stage.

Les agents ont une date de fin prévue de leur activité qui est la date à laquelle ils partiront à la retraite.

L'échéancier de début de période permet de connaître les agents qui ont eu une position déterminée à une date déterminée, même si la position a une date de fin réelle.

L'échéancier de fin de période permet de connaître la date de fin prévue des positions afin de faire le renouvellement ou la fin de ces positions.

Echéancier de fin de période

| Echéanci                     | er de fin de période                                       |                  |                 | ×                 |  |  |  |  |
|------------------------------|------------------------------------------------------------|------------------|-----------------|-------------------|--|--|--|--|
| <u>A</u> ide A <u>n</u> nule | e <mark>r Editer Imprimer</mark> Situation <u>H</u> istori | que              |                 |                   |  |  |  |  |
| Position                     | 011200 temps partiel                                       |                  |                 |                   |  |  |  |  |
| [ / /                        | <= Date fin prévue positi                                  | on <= 30/12/2002 | tri par date    | croissante        |  |  |  |  |
| N*                           | Nom                                                        | Pré              | nom             |                   |  |  |  |  |
| Procédure / Variante         |                                                            |                  |                 |                   |  |  |  |  |
| Corps                        | Grade                                                      | e                | Structure       |                   |  |  |  |  |
| N* agent                     | Nom / Prénom                                               | agent            | Date fin prévue | Date fin réelle 🔺 |  |  |  |  |
| 641                          | CHERIND Pierre                                             |                  | 31/08/1992      |                   |  |  |  |  |
| 80041                        | CHERIND Pierre                                             |                  | 31/08/1992      |                   |  |  |  |  |
| 108181                       | CHERIND Pierre                                             |                  | 31/08/1992      |                   |  |  |  |  |
| 108182                       | CHERIND Pierre                                             |                  | 31/08/1992      |                   |  |  |  |  |
| 108183                       | CHERIND Pierre                                             |                  | 31/08/1992      |                   |  |  |  |  |
| 108184                       | CHERIND Pierre                                             |                  | 31/08/1992      |                   |  |  |  |  |
| 108185                       | CHERIND Pierre                                             |                  | 31/08/1992      |                   |  |  |  |  |
| 108186                       | CHERIND Pierre                                             |                  | 31/08/1992      |                   |  |  |  |  |
| 108187                       | CHERIND Pierre                                             |                  | 31/08/1992      |                   |  |  |  |  |
| 108188                       | CHERIND Pierre                                             |                  | 31/08/1992      |                   |  |  |  |  |
| 121181                       | CHERIND Pierre                                             |                  | 31/08/1992      |                   |  |  |  |  |
| 121182                       | CHERIND Pierre                                             |                  | 31/08/1992      |                   |  |  |  |  |
| 121184                       | CHERIND Pierre                                             |                  | 31/08/1992      |                   |  |  |  |  |
| 121185                       | CHERIND Pierre                                             |                  | 31/08/1992      | ▼                 |  |  |  |  |
| Reche                        | rcher                                                      | 300              |                 | <b>?</b> sa_efp01 |  |  |  |  |

#### On obtient la liste des agents

- dans la position déterminée

- ayant une date de fin prévue de cette position comprise dans l'horizon déterminé.

Pour cela, on saisit les critères obligatoires

- une des dates d'horizon,
- la position

On peut saisir en complément un ou plusieurs critères facultatifs, puis on clique sur le bouton « rechercher ». La liste des agents correspondant à la sélection s'affiche.

Remarque : si l'on modifie les critères après avoir obtenu une liste d'agents, ne pas oublier de relancer la recherche.

#### Aide

Lorsque la liste est affichée, on peut obtenir **des informations complémentaires** sur un agent, en sélectionnant la ligne correspondante (cliquer sur la ligne), puis en cliquant sur le bouton «Situation».

On a alors accès aux différentes rubriques qui constituent le dossier de l'agent.

Ces informations affichées correspondent à la situation de l'agent à la **date de référence initialisée à la date du jour** de la recherche. Cette date est **modifiable** (date antérieure, ou date future).

Critères de recherche

- critères obligatoires:
la position de l'agent
une des dates d'horizon de la recherche: la date de début ou de fin d'horizon

- critères facultatifs
 l'identifiant, le nom, le prénom d'un agent, si on veut une information nominative
 la procédure qui a généré la position saisie ( on peut saisir une ou plusieurs procédures)

le corps le grade du corps saisi pour affiner la sélection la structure d'affectation

Echéancier de fin de contrat

Cet écran permet de connaître les contrats à durée déterminée dont le renouvellement ou la fin doit être décidé. Les critères à saisir sont au minimum la date de référence et une des deux dates de recherche. copie de l'écran sa\_rec01

| <table-of-contents> Echéancier de fin</table-of-contents> | n de contrat       |                    |             |          |                                                                                                    | ×             |  |  |  |  |  |
|-----------------------------------------------------------|--------------------|--------------------|-------------|----------|----------------------------------------------------------------------------------------------------|---------------|--|--|--|--|--|
| <u>A</u> ide A <u>n</u> nuler <u>E</u> diter              | Imprimer Situation | <u>H</u> istorique |             |          |                                                                                                    |               |  |  |  |  |  |
| Date référence                                            | 02/02/2001         | Corps              | 318         |          | Grade                                                                                                    |               |  |  |  |  |  |
| Structure                                                 |                    | Contrat            |             |          |                                                                                                    |               |  |  |  |  |  |
|                                                           | // <=              | <br>Date fin prévu | e contrat < | := 31/12 | 2/1996                                                                                                    |               |  |  |  |  |  |
|                                                           |                    |                    |             |          |                                                                                                    |               |  |  |  |  |  |
| No agent                                                  | Nom / Pré          | enom agent         |             | CDDE     | D.effet                                                                                                    | D. fin prévue |  |  |  |  |  |
| 323430 1 214 41                                           | Contractuer        |                    |             | CODE     | 017017133                                                                                                    |               |  |  |  |  |  |
|                                                           |                    |                    |             |          |                                                                                                    |               |  |  |  |  |  |
|                                                           |                    |                    |             |          |                                                                                                    |               |  |  |  |  |  |
|                                                           |                    |                    |             |          |                                                                                                    |               |  |  |  |  |  |
|                                                           |                    |                    |             |          |                                                                                                    |               |  |  |  |  |  |
|                                                           |                    |                    |             |          |                                                                                                    |               |  |  |  |  |  |
|                                                           |                    |                    |             |          |                                                                                                    |               |  |  |  |  |  |
|                                                           |                    |                    |             |          |                                                                                                    |               |  |  |  |  |  |
|                                                           |                    |                    |             |          |                                                                                                    |               |  |  |  |  |  |
|                                                           |                    |                    |             |          |                                                                                                    |               |  |  |  |  |  |
|                                                           |                    |                    |             |          |                                                                                                    |               |  |  |  |  |  |
|                                                           |                    |                    |             |          |                                                                                                    |               |  |  |  |  |  |
|                                                           |                    |                    |             |          |                                                                                                    |               |  |  |  |  |  |
|                                                           |                    |                    |             |          |                                                                                                    |               |  |  |  |  |  |
|                                                           |                    |                    |             |          | 6                                                                                                    |               |  |  |  |  |  |
| Rechercher                                                |                    | $\subset$          | ע           |          | and the second second s | 2 ? sa_rec01  |  |  |  |  |  |

## 5 – <u>LISTE DES AGENTS SUSCEPTIBLES DE PARTIR A LA RETRAITE</u>

Premier schéma = sa\_ret02

| 🔊 List               | te des a                           | aents s          | uscentibl        | es de nart        | ir en retrai       | ite                       |              | ×                                                                 |
|----------------------|------------------------------------|------------------|------------------|-------------------|--------------------|---------------------------|--------------|-------------------------------------------------------------------|
| <u>A</u> ide         | Annuler                            | <u>E</u> diter   | <u>I</u> mprimer | <u>S</u> ituation | <u>H</u> istorique | <u>P</u> rest, familiales | Primes / Pay | 'е                                                                |
| De<br>Co<br>Se<br>Nt | ate réfi<br>orps<br>exe<br>o enfar | érenco<br>nts >= |                  | //2002            |                    |                           | Age          | C Age minimum corps<br>← Age limite corps<br>15 ans de services □ |
| [                    | Age                                | nt               |                  |                   |                    | Nom / Prénom              | agent        |                                                                   |
|                      | 1                                  | 0924 E           | BERNOL           | LIN Ren           | é                  |                           |              |                                                                   |
|                      | 1                                  | 0923 (           | CHAGN            | ' Paul            |                    |                           |              |                                                                   |
|                      | 1                                  | 1463 (           | GRAS P           | aul               |                    |                           |              |                                                                   |
|                      |                                    | 4911             | FOUBIN           | D Eve             |                    |                           |              |                                                                   |
|                      |                                    | 4912 1           | FOUBIN           | D Eve             |                    |                           |              |                                                                   |
|                      |                                    |                  |                  |                   |                    |                           |              | T                                                                 |
|                      | Rech                               | erchei           | r                | Fiche             | retraite           | 5                         |              | P ? sa_ret02                                                      |

Objet :

sélection des agents susceptibles d'être admis à la retraite, selon un ou plusieurs critères.

Lorsqu'on a saisi

- le critère obligatoire: date de référence, et

- un ou plusieurs critères facultatifs,

on clique sur le bouton « rechercher ».

La liste des agents répondant au(x) critère(s) de la recherche est affichée (ordre alphabétique)

#### On obtient des informations complémentaires sur un agent

- en sélectionnant l'agent : cliquer sur la ligne correspondante

- en cliquant ensuite sur :

a ) situation : on obtient la situation administrative de l'agent à la date du jour

b ) fiche retraite: on obtient les informations de base nécessaires au traitement de la retraite, à la date du jour.

Cette date de référence, initialisée à la date du jour, peut être modifiée (date antérieure, ou date future)

Critères

- critère obligatoire :

la date de référence.

Cette date sera la limite de la recherche: tous les agents susceptibles de partir à la retraite jusqu'à cette date sont affichés.

- *critère nécessaire* : âge limite du corps / âge minimum du corps

On clique sur le radio bouton (cliquer 2 fois) qui permet de sélectionner:

- les agents qui atteindront l'âge minimum permettant de bénéficier d'une retraite avant la date de référence saisie (**retraite sur demande**)

- les agents qui atteindront l'âge limite au delà duquel ils devront cesser leur activité (retraite d'office).

- *critères facultatifs* ils permettent d'affiner la sélection

- corps

- sexe : on peut traiter le cas des femmes mères de 3 enfants , qui bénéficient de dispositions particulières.
 Dans ce cas, on complète la sélection en précisant le nombre des enfants supérieur à ...(3), et la durée des services effectifs nécessaires.

Fiche récapitulative

Schéma sa\_ret01

|                                             | Fiche récapit                 | ulative retraite |                   |            |
|---------------------------------------------|-------------------------------|------------------|-------------------|------------|
| <u>A</u> ide A <u>n</u> nuler <u>E</u> dite | r <u>I</u> mprimer            |                  |                   |            |
| Date référence                              | €1/12/2020                    |                  |                   |            |
| Agent                                       | 2 SOPHIE2 MICI                | HELE             |                   |            |
| Statut                                      | titulaire fonctionnaire       |                  | Nb enfants        | ٥          |
| Age                                         | 72                            |                  | Nb enfants à ch   | arge 🚺     |
| Corps                                       | professeur de lycée professio | nnel agricole    |                   |            |
| Catégorie                                   |                               |                  | Type service      |            |
| Services effectifs                          | 49 a 4 m 0 j                  |                  |                   |            |
| Services validés                            | oa om oj                      | Date entrée      | Ministère         | 0170971971 |
| Total                                       | 49 a 4 m 0 j                  |                  |                   |            |
| Retraite pour and                           | ienneté d'âge et de servid    | 2                |                   |            |
| Age requis                                  | 60                            | Date jouissa     | nce retraite      | 29/09/2008 |
| Retraite pour limi                          | te d'âge                      |                  |                   |            |
| Age requis                                  | 65                            | Date limite d    | épart en retraite | 28/09/2013 |
|                                             |                               |                  |                   | sa_ret01   |

## 6 -LISTES ET TABLEAUX

Indépendamment d'une interrogation directe de la base par chaque gestionnaire, il est possible d'obtenir un certain nombre de **renseignements sur tous les agents d'un corps**. Cette possibilité n'est donc offerte qu'aux **gestionnaires de corps**.

1 - Tableaux d'effectifs par corps

2 -Listes d'agents

Il s'agit d'une extraction partielle et ponctuelle de la base, à une date précisée.

On saisit le code corps ou le code BGP. La sélection peut prendre en compte les doubles carrières grâce aux critères « agents actifs » ou « agents inactifs ».

Les résultats sont imprimés par le bouton [Imprimer], ou transformés en fichier EXCEL par le bouton [Exporter].

Schéma= se\_act00.

| 🖗 Liste d'agents par corps 🛛 🗙                              |
|-------------------------------------------------------------|
| Aide Annuler                                                |
| La liste sera établie à partir des informations validées au |
| Code BGP                                                    |
| Code corps 10 grade                                         |
| attaché d'administration centrale                           |
| Agents actifs dans le corps                                 |
| Imprimer Exporter / Excel                                   |

## 7 –<u>EFFECTIF BUDGETAIRE</u>

Cette rubrique est traitée dans l'Intranet DGA, Thème : Ressources Humaines, Rubrique : EPICEA, documentation du logiciel EPICEA, documentation utilisateur du logiciel EPICEA.

## 8 - EFFECTIFS D'UNE STRUCTURE

Cette rubrique permet de connaître, par structure et à une date donnée, le nombre d'agents en effectif physique et

en équivalent temps plein.

Les critères de choix sont

- la date d'effet et

- le code de la structure d'affectation. La structure peut être recherchée grâce à l'aide [?].

La tabulation, après saisie de la structure, lance la recherche.

On obtient d'abord la liste des structures dépendant de celle que l'on a saisi, avec leurs effectifs.

Schéma = sa\_eff02

| ø | Effectif          | s de  | s stru | ictur        | es ( | ag  | jents payé        | és sur les        | crédits         | ; du per   | sonnel)            |           |         |    |          |          | ×     |
|---|-------------------|-------|--------|--------------|------|-----|-------------------|-------------------|-----------------|------------|--------------------|-----------|---------|----|----------|----------|-------|
| e | ide A <u>n</u> nı | uler  | Edite  | r <u>I</u> m | prim | her | <u>S</u> ituation | <u>H</u> istoriqu | ue <u>P</u> res | st, famili | ales P <u>r</u> im | es / Paye |         |    |          |          |       |
|   | Type s            | stru  | ct. 🗌  |              |      |     |                   |                   |                 | Тур        | e etab.            |           |         |    |          |          |       |
|   | Structu           | re    | 1      | 697          |      |     | RAF MID           | I PYREN           | EES             |            |                    |           |         |    |          |          |       |
|   | Corps             |       | Г      |              |      | Γ   |                   |                   |                 |            |                    | ם [       | ate ré  | fé | rence    | 29/04/20 | 02    |
|   | Liste o           | les   | struc  | ture         | s h  | iê. | rarchiqu          | ement a           | lépend          | antes      |                    | -         |         |    |          |          |       |
|   | Struct.           |       |        |              |      |     |                   | Libellé           | é.              |            |                    |           | Eff.Ph  | ys | ETP      | ETP Bud  |       |
|   | 1697              | / DR  | AF M   | IIDI F       | ΥR   | E   | NEES              |                   |                 |            |                    |           |         | 9  | 8,60     | 8,71     |       |
|   | 1698              | 3 - D | RAF    | MIDI         | PΥ   | 'RI | ENEES DI          | RECTIO            | N               |            |                    |           |         | 5  | 5,00     | 5,00     |       |
|   | 1699              | ) - D | RAF    | MIDI         | PY   | 'RI | ENEES AD          | MINIST            | RATION          | I GENI     | ERALE              |           |         | 12 | 11,20    | 11,27    |       |
|   | 1703              | 3 - D | RAF    | MIDI         | PY   | 'RI | ENEES MI          | SSIONS            | DIVER           | SES        |                    |           |         | 2  | 2,00     | 2,00     |       |
|   | 1700              | ) - D | RAF    | MIDI         | PY   | 'RI | ENEES EC          | CONOMIE           | E AGRIC         | COLE       |                    |           |         | 10 | 9,60     | 9,71     |       |
|   | 1702              | 2 - D | RAF    | MIDI         | PY   | 'RI | ENEES FO          | RET-BO            | IS              |            |                    |           |         | 10 | 9,30     | 9,41     |       |
|   | 1701              | - D   | RAF    | MIDI         | PY   | 'RI | ENEES FO          | RMATIO            | IN ET D         | DEVELO     | OPPEME             | T         |         | 14 | 13,80    | 13,86    |       |
|   | 1704              | l - D | RAF    | MIDI         | PY   | 'RI | ENEES ST          | ATISTIC           | QUE AG          | RICOL      | E                  |           |         | 9  | 9,00     | 9,00     |       |
|   | 1708              | 3 - D | RAF    | MIDI         | PY   | 'RI | ENEES SF          | RITEPSA           |                 |            |                    |           |         | 6  | 6,00     | 6,00     |       |
|   | 1711              | - D   | RAF    | MIDI         | PY   | 'RI | ENEES SE          | RVICE D           | DES HA          | RAS        |                    |           |         | 0  |          |          |       |
|   |                   |       |        |              |      |     |                   |                   |                 |            |                    |           |         |    |          |          |       |
|   |                   |       |        |              |      | _   |                   |                   |                 |            |                    | <b></b>   |         |    |          |          |       |
|   | Effecti           | ph    | ysiq   | ue           | - 7  | 7   | E                 | ttectif t         | ravaill         | lant 7     | 4.50               | _ Eff     | ectif b | ud | lgétaire | 74.97    |       |
|   | Rech              | erch  | ner    |              | Li   | is  | te précé          | dente             | 10              |            | Editer A           | nnuain    | e       |    | P        | ? sa_e   | ;ff02 |

Un double clic sur une ligne permet d'obtenir la liste nominative des agents, ainsi que leur grade et leur taux de travail Schéma =  $sa_{eff02}$ 

| ø | Seffectifs        | s des sti         | ructures (a       | agents p          | ayés | sur les crédits du personnel)                                       |         |                          | X    |
|---|-------------------|-------------------|-------------------|-------------------|------|---------------------------------------------------------------------|---------|--------------------------|------|
| A | ide A <u>n</u> nu | ıler <u>E</u> dit | er <u>I</u> mprim | er <u>S</u> itual | ion  | <u>H</u> istorique <u>P</u> rest, familiales P <u>r</u> imes / Paye |         |                          |      |
|   | Type s            | truct.            |                   |                   |      | Type etab.                                                          |         |                          |      |
|   | Structu           | re 🛛              | 1700              | - DRAF            | MIDI | PYRENEES ECONOMIE AGRICOLE                                          |         |                          |      |
|   | Corps             | ſ                 |                   |                   |      | Date référe                                                         | ence    | 29/04/20                 | )02  |
|   | Liste d           | es age            | nts (affe         | ctation d         | pére | ntionnelle                                                          |         |                          |      |
|   | Agent             |                   | Nom pré           | énom              | -    | Grade                                                               | ETP     | ETP Bud                  |      |
|   | 80048             | AWDE              | MOSTHEN           | IE4 Eug           | énie | secrétaire administratif des services déconcentr                    | 1,00    | 1,00                     |      |
|   | 3501              | AWDE              | MOSTHEN           | IE5 Sopl          | hie  | agent vacataire                                                     | 1,00    | 1,00                     |      |
|   | 3502              | AWDE              | MOSTHE            | IE5 Sopl          | hie  | agent vacataire                                                     | 1,00    | 1,00                     |      |
|   | 3503              | AWDE              | MOSTHEN           | IE5 Sopl          | hie  | agent vacataire                                                     | 1,00    | 1,00                     |      |
|   | 3504              | AWDE              | MOSTHEN           | IE5 Sopl          | hie  | agent vacataire                                                     | 1,00    | 1,00                     |      |
|   | 3505              | AWDE              | MOSTHEN           | IE5 Sopl          | hie  | agent vacataire                                                     | 1,00    | 1,00                     |      |
|   | 3506              | AWDE              | MOSTHEN           | IE5 Sopl          | hie  | agent vacataire                                                     | 1,00    | 1,00                     |      |
|   | 80054             | AWDE              | MOSTHEN           | IE5 Sopl          | hie  | agent vacataire                                                     | 1,00    | 1,00                     |      |
|   | 5211              | DUBO              | S Adrien          |                   |      | attaché administratif des services déconcentrés                     | 1,00    | 1,00                     |      |
|   | 5212              | DUBO              | S Adrien          |                   |      | attaché administratif des services déconcentrés                     | 1,00    | 1,00                     |      |
|   | 5213              | DUBOI             | S Adrien          |                   |      | attaché administratif des services déconcentrés                     | 1,00    | 1,00                     |      |
|   | 5214              | DUBOI             | S Adrien          |                   |      | attaché administratif des services déconcentrés                     | 1,00    | 1,00                     |      |
|   | 5215              | DUBO              | S Adrien          |                   |      | attaché administratif des services déconcentrés                     | 1,00    | 1,00                     |      |
|   | 5216              | DUBO              | S Adrien          |                   |      | attaché administratif des services déconcentrés                     | 1,00    | 1,00                     |      |
|   | 80045             | DUBO              | S Adrien          |                   |      | attaché administratif des services déconcentrés                     | 1,00    | 1,00                     | -    |
|   | Effectif          | physi             | que 🛛 1           | 6                 | Eff  | ectif travaillant 16.00 Effectif budg                               | jétaire | 9 16.00                  |      |
|   | Reche             | ercher            | Li                | ste pré           | céd  | ente 16 Editer Annusire                                             | 9[      | <b>?</b> <sub>sa_e</sub> | ff02 |

Le bouton [Liste des structures] permet de revenir à l'écran précédent.

Les commandes Situation, Historique, etc dans la barre de menu sont activées quand un agent est sélectionné.

## 9 - TABLES DE REFERENCE

Pour certains indices, ces deux aides peuvent donner des différences d'un centime par rapport aux calculs du Journal officiel.

#### 1 - Corps / grades / échelonnements / indices

Permet d'obtenir les caractéristiques d'un corps, les grilles indiciaires d'un corps/grade à une date de référence, ainsi que les éléments du traitement attachés à l'indice.

Schéma = sa\_cor03

| Maide sur corps : grade, echelonnement |                            |       |                                                                                     |                                            |                 |      |        |        |          |  |  |  |
|----------------------------------------|----------------------------|-------|-------------------------------------------------------------------------------------|--------------------------------------------|-----------------|------|--------|--------|----------|--|--|--|
| <u>A</u> ide A <u>n</u> nuler          | <u>E</u> diter <u>I</u> mp | rimer |                                                                                     |                                            |                 |      |        |        | _        |  |  |  |
| Date référ                             | rence                      | 0670  | 02/2001                                                                             | Date référence évolution grille i          | ndicia          | ire  | 0170   | 17199  | 0        |  |  |  |
| Corps                                  |                            | 10    | 10 attaché d'administration centrale                                                |                                            |                 |      |        |        |          |  |  |  |
| Catégorie                              |                            | A     | Voca                                                                                | tion Administratif                         |                 |      |        |        |          |  |  |  |
| Caractéris                             | stique                     | Cen   | trale                                                                               |                                            |                 |      |        |        |          |  |  |  |
| Décret                                 |                            | VU I  | U le décret n° 95-888 du 7 août 1995 fixant les dispositions statutaires communes . |                                            |                 |      |        |        |          |  |  |  |
| BGP                                    |                            | BFA   | / catégorie                                                                         | es A Centrale                              |                 |      |        |        |          |  |  |  |
| Age limite                             | retraite                   | 65    |                                                                                     | Soumis à la notation 📈 🕯                   | a la péi        | réqu | ation  | V      |          |  |  |  |
| du                                     | au                         | gr.   | lib. court                                                                          | libellé                                    |                 | cat. | statut | not.   |          |  |  |  |
| 01/01/1961                             |                            | 1     | A.AC Ppal.                                                                          | attaché principal d'administration central | e 1ère <i>i</i> | A    |        |        |          |  |  |  |
| 01/01/1961                             |                            | 2     | A.AC Ppal.                                                                          | attaché principal d'administration central | e 2ème <i>i</i> | A    |        |        |          |  |  |  |
| 01/08/1993                             |                            | 4     | A.AC                                                                                | attaché d'administration centrale          |                 | A    |        |        |          |  |  |  |
|                                        |                            |       |                                                                                     |                                            |                 |      |        |        |          |  |  |  |
|                                        |                            |       |                                                                                     |                                            |                 |      |        |        |          |  |  |  |
|                                        |                            |       |                                                                                     |                                            |                 |      |        |        |          |  |  |  |
|                                        |                            |       |                                                                                     |                                            |                 |      |        |        |          |  |  |  |
|                                        |                            |       |                                                                                     |                                            |                 |      |        |        |          |  |  |  |
|                                        |                            |       |                                                                                     |                                            |                 |      |        |        |          |  |  |  |
|                                        |                            |       |                                                                                     |                                            |                 |      |        |        | _        |  |  |  |
|                                        |                            |       |                                                                                     |                                            |                 |      |        |        | <b>_</b> |  |  |  |
|                                        |                            |       |                                                                                     |                                            |                 |      |        | _      |          |  |  |  |
| Recherc                                | her                        | Filiè | res corps                                                                           | Filières grade                             |                 |      | ?      | sa_cor | 03       |  |  |  |

La saisie du code corps permet d'afficher les grades en vigueur à la date de référence.

C:\TOUSDOCS\DIRECTION\DGA\conversion-pdf\4\_CONSULTATION.DOC 13

| 📓 Aide sur corps : grade, echelonnement 🗙                                                               |          |                          |             |             |                    |                    |                    |  |  |
|----------------------------------------------------------------------------------------------------|----------|--------------------------|-------------|-------------|--------------------|--------------------|--------------------|--|--|
| <u>A</u> ide A <u>n</u> nuler <u>E</u> diter <u>I</u> mprimer                                           |          |                          |             |             |                    |                    |                    |  |  |
| Date référence         06/02/2001         Date référence évolution grille indiciaire         01/01/1990 |          |                          |             |             |                    |                    |                    |  |  |
| Corps 10 attaché d'administration centrale                                                              |          |                          |             |             |                    |                    |                    |  |  |
| Catégorie                                                                                               |          | A Vocation Administratif |             |             |                    |                    |                    |  |  |
| Caractéris                                                                                              | tique    | Centrale                 |             |             |                    |                    |                    |  |  |
| Décret                                                                                                  |          | VU le déc                | ret n* 95-8 | 188 du 7 ao | ût 1995 fixant les | dispositions statu | Itaires communes - |  |  |
| BGP                                                                                                    |          | BFA / cat                | égories A ( | Centrale    |                    |                    |                    |  |  |
| Age limite                                                                                              | retraite | 65                       |             | Soumi       | s à la notation    | 🗵 à la péré        | équation 🗵         |  |  |
| du                                                                                                    | au       | echn                     | ind. brut   | ind. maj.   | min. ou gd chx     | moy. ou choix      | ancienneté 🔺       |  |  |
| 01/08/1995                                                                                              |          | 1                        | 0504        | 433         | 1 an 6 mois        | 2 ans              |                    |  |  |
| 01/08/1995                                                                                              |          | 2                        | 0572        | 482         | 1 an 6 mois        | 2 ans              |                    |  |  |
| 01/08/1995                                                                                              |          | 3                        | 0616        | 516         | 1 an 6 mois        | 2 ans              |                    |  |  |
| 01/08/1995                                                                                              |          | 4                        | 0660        | 550         | 1 an 6 mois        | 2 ans              |                    |  |  |
| 01/08/1995                                                                                              |          | 5                        | 0705        | 584         | 2 ans              | 2 ans 6 mois       |                    |  |  |
| 01/08/1995                                                                                              |          | 6                        | 0759        | 625         | 2 ans              | 2 ans 6 mois       |                    |  |  |
| 01/08/1995                                                                                              |          | 7                        | 0821        | 672         |                    |                    |                    |  |  |
|                                                                                                    |          |                          |             |             |                    |                    |                    |  |  |
|                                                                                                    |          |                          |             |             |                    |                    |                    |  |  |
|                                                                                                    |          |                          |             |             |                    |                    |                    |  |  |
|                                                                                                    |          |                          |             |             |                    |                    |                    |  |  |
| attaché principal d'administration centrale 2ème classe                                                 |          |                          |             |             |                    |                    |                    |  |  |
| Bechercher Filières coros Filières grade 7                                                              |          |                          |             |             |                    |                    |                    |  |  |
|                                                                                                    |          |                          |             |             |                    |                    |                    |  |  |

La mise en sur brillance d'un grade permet d'accéder à l'échelonnement indiciaire de ce grade.

La mise en sur brillance d'une cellule de la colonne indice brut donne accès aux éléments de rémunération liés à l'indice

| 🔊 Aide sur corps : grade, echelonnement 🛛 🛛 🔀                                 |          |                          |              |                             |             |               |  |  |  |
|-------------------------------------------------------------------------------|----------|--------------------------|--------------|-----------------------------|-------------|---------------|--|--|--|
| Aide Annuler Editer Imprimer                                                  |          |                          |              |                             |             |               |  |  |  |
| Date référence 06/02/2001 Date référence évolution grille indiciaire 01/01/19 |          |                          |              |                             |             |               |  |  |  |
| Corps 10 attaché d'administration centrale                                    |          |                          |              |                             |             |               |  |  |  |
| Catégorie                                                                     | Α        | A Vocation Administratif |              |                             |             |               |  |  |  |
| Caractéristique                                                               | Centrale |                          |              |                             |             |               |  |  |  |
| Décret                                                                        | VU le dé | cret n* 95-8             | 188 du 7 aoû | 1995 fixant les disposition | s statutair | es communes : |  |  |  |
| BGP                                                                           | BFA / ca | atégories A (            | Centrale     |                             |             |               |  |  |  |
| Age limite retrai                                                             | te 65    |                          | Soumis       | à la notation 📈 à la        | péréqu      | ation 🗵       |  |  |  |
| du au                                                                         | ı echn   | ind. brut                | ind. mai.    | ni indice brut              |             | 0616          |  |  |  |
| 01/08/1995                                                                    |          | 1 0504                   | 433 1        | indice majoré               |             | 516           |  |  |  |
| 01/08/1995                                                                    |          | 2 0572                   | 482 1        | trait. brut annuel          |             | 173304,00     |  |  |  |
| 01/08/1995                                                                    |          | 3 0616                   | 516 1        | trait. brut mensuel         |             | 14442,00      |  |  |  |
| 01/08/1995                                                                    |          | 0660                     | 550 1        | retenue pensions            | 7,85 %      | 1133,69       |  |  |  |
| 01/08/1995                                                                    |          | 5 0705                   | 584 2        | retenue SS                  | 0,00 %      | 0,00          |  |  |  |
| 01/08/1995                                                                    |          | S 0763                   | 625 2        | total retenues              |             | 1133,69       |  |  |  |
| 01/00/1333                                                                    |          | 7 0021                   | 672          | trait. net mensuel          |             | 13308,31      |  |  |  |
| 0170071333                                                                    |          |                          | 072          | indemnite résidence         | 3,00 %      | 433,26        |  |  |  |
|                                                                               |          |                          |              | indemnite résidence         | 1,00 %      | 144,42        |  |  |  |
|                                                                               |          |                          |              | SFT 2 enfants               |             | 503,26        |  |  |  |
|                                                                               |          |                          |              | SFT 3 enfants               |             | 1255,36       |  |  |  |
| SFT par enfant supplémer 896.52                                               |          |                          |              |                             |             |               |  |  |  |
| Rechercher     Filières corps     Filières grade     7     9     9     9      |          |                          |              |                             |             |               |  |  |  |

On sort de l'écran en cliquant n'importe où dans le tableau.

#### 2 - Indices bruts / INM / Traitements

Permet d'obtenir les éléments de rémunération liés à un indice brut (saisir 0324 par ex.) à une date de référence. La sélection est limitée d'office à 50 valeurs au-delà de l'indice saisi. Schéma = sa\_trt01

| _                                                                                      | Aide sur éléments du traitement                                                                                                    |                     |      |                 |                  |            |           |       |
|----------------------------------------------------------------------------------------|----------------------------------------------------------------------------------------------------|---------------------|------|-----------------|------------------|------------|-----------|-------|
| <u>A</u> ide .                                                                         | A <u>n</u> nuler <u>E</u> d                                                                                                    | liter <u>I</u> mpri | mer  |                 |                  |            |           |       |
| Date référence 10/06/1996 Débuter à l'indice brut C001 🛛 🖾 liste partielle (50 lignes) |                                                                                                    |                     |      |                 |                  |            |           |       |
| Valeur                                                                                 | du point                                                                                                    | 322,44              | du O | 171171995 INM   | plancher IR      | 289        | du 18711. | /1991 |
| Retenu                                                                                 | le pensions                                                                                                    | 7,85 %              | du O | 170171992 INM   | plancher SFT     | 446        | du 18711, | /1991 |
| Retenu                                                                                 | ie SS                                                                                                    | 6,05 %              | du O | 170771992 INM   | plafond SFT      | 716        | du 01707. | /1990 |
| IBrut                                                                                  | du                                                                                                    | au                  | INM  | Trt brut annuel | Trt brut mensuel | Ret. pens. | Ret. SS   | Re +  |
| C001                                                                                   | 01/08/1991                                                                                                    |                     | 1112 | 2 358553,00     | 29879,41         | 2345,53    | 1807,70   |       |
| C002                                                                                   | 01/08/1991                                                                                                    |                     | 1130 | 6 366292,00     | 30524,33         | 2396,16    | 1846,72   |       |
| C003                                                                                   | 01/08/1991                                                                                                    |                     | 116  | I 374353,00     | 31196,08         | 2448,89    | 1887,36   |       |
| D001                                                                                   | 01/08/1991                                                                                                    |                     | 116  | I 374353,00     | 31196,08         | 2448,89    | 1887,36   |       |
| D002                                                                                   | 01/08/1991                                                                                                    |                     | 1214 | 4 391442,00     | 32620,16         | 2560,68    | 1973,52   |       |
| D003                                                                                   | 01/08/1991                                                                                                    |                     | 1267 | 7 408531,00     | 34044,25         | 2672,47    | 2059,68   |       |
| E001                                                                                   | 01/08/1991                                                                                                    |                     | 1267 | 7 408531,00     | 34044,25         | 2672,47    | 2059,68   |       |
| E002                                                                                   | 0170871991                                                                                                    |                     | 1317 | 7 424653,00     | 35387,75         | 2777,93    | 2140,96   |       |
| F000                                                                                   | 0170871991                                                                                                    |                     | 1360 | 6 440453,00     | 36704,41         | 2881,29    | 2220,62   |       |
| G000                                                                                   | 01/08/1991                                                                                                    |                     | 1498 | B 483015,00     | 40251,25         | 3159,72    | 2435,20   |       |
|                                                                                        |                                                                                                    |                     |      |                 |                  |            |           |       |
|                                                                                        |                                                                                                    |                     |      |                 |                  |            |           |       |
|                                                                                        |                                                                                                    |                     |      |                 |                  |            |           | +     |
|                                                                                        |                                                                                                    |                     |      |                 |                  |            |           |       |
| Reche                                                                                  | ID         ID         Image: Point of the state of the state of the |                     |      |                 |                  |            |           |       |

Un <u>clic sur une cellule de la colonne</u> traitement brut annuel permet d'obtenir dans un tableau les données de la ligne.

## 10 - VIE DE LA DEMANDE

On peut avoir besoin de savoir s'il existe une ou plusieurs demandes pour un agent, et dans quel état ces demandes sont. Le schéma sl\_dem02 permet d'obtenir ces renseignements.

| Schéma= sl_dem02 |                              |                       |           |             |        |         |            |         |          |     |
|------------------|------------------------------|-----------------------|-----------|-------------|--------|---------|------------|---------|----------|-----|
| 🚳 Vie            | de la dema                   | ande                  |           |             |        |         |            |         |          | X   |
| <u>A</u> ide /   | A <u>n</u> nuler <u>E</u> di | iter <u>I</u> mprimer |           |             |        |         |            |         |          |     |
| Pro              | cédure                       | RET Ret               | aite      |             |        |         | No deman   | de 🗌    |          |     |
| 1                | /                            | <= Date ef            | fet <= [  | 11          |        |         | No agent   |         |          |     |
| Des              | scription                    |                       |           |             |        |         | Et         | at      | r1       |     |
| Re               | striction s                  | sur les dema          | andes n   | on refusées | N      |         |            |         |          |     |
| Dema             | ande F                       | Procédure / Va        | riante    | Date effet  | Agent  | D       | escription | Etal    | Pré-Ins. |     |
| 246              | 4275 Ret                     | raite sur de          | mande (   | 25/07/1995  | 105104 | AWDEM   | OSTHENE1   | Anni R1 | GCMA     |     |
| 244              | 8220 Ret                     | raite d'offic         | e par lin | 04/06/2008  | 14821  | ALLERA  | Gilbert    | R1      | GBP      |     |
| 244              | 8221 Ret                     | raite d'offic         | e par lin | 25/08/1999  | 39665  | ARBEZ L | iliane     | R1      | GBP      |     |
| 244              | 8384 Ret                     | raite d'offic         | e par lin | 13/01/2001  | 125101 | AWDEM   | OSTHENE1   | Anni R1 | GBP      |     |
| 244              | 8385 Ret                     | raite d'offic         | e par lin | 13/01/2001  | 125102 | AWDEM   | OSTHENE1   | Anni R1 | GBP      |     |
| 244              | 8386 Ret                     | raite d'offic         | e par lin | 13/01/2001  | 125103 | AWDEM   | OSTHENE1   | Anni R1 | GBP      |     |
| 244              | 8387 Ret                     | raite d'offic         | e par lin | 13/01/2001  | 125104 | AWDEM   | OSTHENE1   | Anni R1 | GBP      |     |
| 244              | 8388 Ret                     | raite d'offic         | e par lin | 13/01/2001  | 125105 | AWDEM   | OSTHENE1   | Anni R1 | GBP      |     |
| 244              | 8389 Ret                     | raite d'offic         | e par lin | 13/01/2001  | 125106 | AWDEM   | OSTHENE1   | Anni R1 | GBP      |     |
| 244              | 8390 Ret                     | raite d'offic         | e par lin | 13/01/2001  | 125107 | AWDEM   | OSTHENE1   | Anni R1 | GBP      |     |
| 244              | 8391 Ret                     | raite d'offic         | e par lin | 13/01/2001  | 125108 | AWDEM   | OSTHENE1   | Anni R1 | GBP      |     |
| 244              | 8400 Ret                     | raite d'offic         | e par lin | 13/01/2001  | 129101 | AWDEM   | OSTHENE1   | Anni R1 | GBP      |     |
| 244              | 8401 Ret                     | raite d'offic         | e par lin | 13/01/2001  | 129102 | AWDEM   | OSTHENE1   | Anni R1 | GBP      |     |
| 244              | 8402 Ret                     | raite d'offic         | e par lin | 13/01/2001  | 129103 | AWDEM   | OSTHENE1   | Anni R1 | GBP      | ΞI  |
|                  |                              |                       |           |             |        |         |            |         |          |     |
|                  |                              |                       |           |             |        |         |            |         |          |     |
|                  |                              |                       |           |             |        |         |            |         |          |     |
| Reck             | hercher                      | 261                   |           |             |        |         | ø          | 2 ?     | sl_dem   | n02 |
|                  |                              |                       |           |             |        |         |            |         |          |     |

Les critères de choix sur cet écran sont :

- le code procédure sur 3 caractères,
- le numéro de la demande concernée,
- les bornes inférieure et supérieure de la date d'effet,
- le numéro d'agent,
- la description (nom de l'agent en utilisant [%] si nécessaire),
- l'état de la demande, recherche étendue aux demandes ayant été refusées (à cocher).

#### On peut saisir un ou plusieurs critères.

Si l'on souhaite connaître le contenu de la demande, on l'ouvre en faisant un « double clic » sur la ligne concernée. On arrive alors sur le schéma sa\_adm01 où sont affichées les données propres à l'agent à la date d'effet de la demande concernée.

#### Schéma= sa\_adm01

|                                          | Vie de l                   | a demande : R | etraite sur dema | ande pour inva | lidité                   |          |
|------------------------------------------|----------------------------|---------------|------------------|----------------|--------------------------|----------|
| <u>A</u> ide A <u>n</u> nuler            | <u>E</u> diter <u>I</u> mp | rimer         |                  |                |                          |          |
| Date effet                               | 01/01/1994                 |               |                  |                |                          |          |
| Agent                                    | 6001                       | VOZAR Lauren  | ce               |                |                          |          |
| Corps / Grad<br>Statut                   | e                          |               | Catégorie        | Echelon        | Indice brut              |          |
| technicien d'a                           | griculture class           | e normale     |                  |                |                          |          |
| titulaire fonctio                        | onnaire                    |               | B                | 9              | 0375                     |          |
| Imputation bu<br>Fonction<br>Affectation | idgétaire<br>DGA<br>DGA    | 3190          | 20 10            |                | 02/02/1992<br>02/02/1992 |          |
| Position                                 | activité plein             | temps         |                  |                | 02/02/1992 A             |          |
| Description                              | Fiche de                   | suivi Ob      | servation        |                |                          | sa_adm01 |

On dispose des trois boutons : [description], [fiche de suivi], [observation].

Le bouton [Description] permet d'arriver sur l'écran de description de la demande. Ici il s'agit par exemple de l'écran sp\_ret01. les champs sont protégés puisqu'il s'agit seulement de la consultation d'une demande, même si elle est en cours.

Le bouton [Fiche de suivi] permet d'éditer la fiche de suivi, et le bouton [Observation] permet de consulter les éventuelles observations notées par les intervenants sur la demande. Il est conseillé d'utiliser ces champs si une précision est nécessaire pour les différents intervenants.

| -                                         | Vie de la demar      | nde∶Retraite sur demande pour in∨ali | dité                                                 |
|-------------------------------------------|----------------------|--------------------------------------|------------------------------------------------------|
| <u>A</u> ide A <u>n</u> nuler <u>E</u> di | ter <u>I</u> mprimer |                                      |                                                      |
| Date effet 017                            | 0171994              |                                      |                                                      |
| Agent 60                                  | 01 VOZAR             | Laurence                             |                                                      |
|                                           |                      | Description de la demande            |                                                      |
| <u>A</u> ide A <u>n</u> nuler <u>E</u> di | ter <u>I</u> mprimer | <u>S</u> upprimer                    |                                                      |
| Numéro demande                            | 104044               | Date dem                             | ande 01/04/1994                                      |
| Position                                  | 210313               | retraite sur demande pour invalidité |                                                      |
| Date naissance                            | 01/01/1935           | Services effectifs                   | 1 a 10 m 29 j                                        |
| Age                                       | 59                   | Services validés                     | 0a0m0j                                               |
|                                           |                      | Total                                | <mark>1</mark> a <mark>10</mark> m <mark>29</mark> j |
| Avis comité médi                          | cal 🖲 favorabl       | Date avis                            | 01/06/1994                                           |
| Services effectils                        | Services v           | alidés                               | ? OK sp_ret01                                        |

Les éléments de la demande sont consultables. Il peut y avoir des boutons sur l'écran de description qui permettent de voir quelles informations ont été saisies lors de l'instruction de la demande sur des écrans secondaires.